# GEWAN 7

### Schritt für Schritt Anleitung

## Austritt des vorletzten Gesellschafters einer GbR und Umwandlung in ein Einzelunternehmen per Ummeldung

Erstellt von Erwin Dworzak

© 2024 Landesamt für Digitalisierung, Breitband und Vermessung IT-Dienstleistungszentrum des Freistaats Bayern

| LDBV   |  |
|--------|--|
| IT-DLZ |  |

#### **Inhaltsverzeichnis:**

| 1 | ABMELDEN DES VORLETZTEN GESELLSCHAFTERS EINER GBR2 |
|---|----------------------------------------------------|
| 2 | UMMELDUNG DER GBR IN EIN EINZELUNTERNEHMEN         |

Auf den nachfolgenden Seiten sehen Sie Schritt für Schritt, wie Sie eine Gesellschaft des bürgerlichen Rechts (**GbR**) durch den Austritt des vorletzten Gesellschafters (natürliche Person) in ein Einzelunternehmen umwandeln. Hierzu melden Sie zunächst den vorletzten Gesellschafter ab. Arbeiten Sie in einer kreisangehörigen Gemeinde, muss Ihr Landratsamt die Abmeldung Person genehmigen, bevor Sie die GbR per Ummeldung in ein Einzelunternehmen umwandeln (können).

Der abmeldende Gesellschafter bekommt bei dieser Variante einen Abmeldungsdruck, der verbleibende Einzelunternehmer einen Ummeldungsdruck.

Alternativ können Sie auch die GbR vollständig abmelden und das Einzelunternehmen neu anmelden (Grund Wechsel Rechtsform). Diese Variante wird in einem eigenen Dokument beschrieben, das Sie unter https://gewan.bayern.de/service/downloads/handbuecher/index.html herunterladen können.

Bitte beachten Sie, dass Sie für beide Varianten das Einverständnis beider Gesellschafter benötigen.

#### 1 Abmelden des vorletzten Gesellschafters einer GbR

|                              |                         | -                          | H                     | Inndrah         |
|------------------------------|-------------------------|----------------------------|-----------------------|-----------------|
|                              | NI AM                   |                            | RATHAUS               | Laiuida         |
| GE                           | ewerbemeldung           | ien                        | TO A                  |                 |
|                              | ewerbeineidung          |                            |                       |                 |
| Gewerbemeldung               | Storno / Korrektur      | Postfach                   | Auskunft              | Erfassen Person |
| Anmeldung Betrieb            | Storno                  | Rückläufer (11)            | Betrjeb               | Nat. Perso      |
| Anmeldung Person             | Gewerbe <u>m</u> eldung | Wirtschaftskammern         | Na <u>t</u> . Person  | Jur. Perso      |
| Ummeldung                    | <u>N</u> at. Person     | Bürger- <u>O</u> nline     | Jur. Per <u>s</u> on  |                 |
| Abmeldung Betrieb            | Jur. Person             | ⊻orläufige (2)             | Druc <u>k</u> Meldung |                 |
| Abmeldung Person             |                         | Auskun <u>f</u> t-Online   |                       |                 |
| Datenaktualisie <u>r</u> ung |                         | Freite <u>x</u> tnachricht |                       |                 |
|                              |                         | Unterrichtung              |                       |                 |
|                              |                         |                            |                       |                 |

Klicken Sie im Gewerbemeldungs-Bildschirm auf Abmeldung Person.

| LDBV   |  |
|--------|--|
| IT-DLZ |  |

Geben Sie im Suchbildschirm die gewünschten Suchkriterien ein.

Verwaltungsgemeinschaften können die Gemeinde auswählen (rot umrandet). Um nach der Betriebsnummer suchen zu können, müssen VGs die Gemeinde auswählen.

| Gemeindeübergreifende Suche                                                                                                    | ✓ Int                                                                  |
|----------------------------------------------------------------------------------------------------|------------------------------------------------------------------------|
| Status der Landratsamtprüfung                                                                                                    |                                                                        |
| Liegt beim Landratsamt zu                                                                                                    | zur Prüfung vor 🛛 Vom Landratsamt genehmigt 🗌 Vom Landratsamt beanstar |
| Allgemeine Daten                                                                                                    |                                                                        |
| Betriebsnummer von                                                                                                    | bis                                                                    |
| Anzeigedatum von                                                                                                    | bis                                                                    |
| MeldID von                                                                                                    | bis                                                                    |
| Betriebsname                                                                                                    | ☑ <u>G</u> roß/Klein e                                                 |
| Geschäftsbezeichnung                                                                                                    |                                                                        |
| Rechtsform                                                                                                    |                                                                        |
| Art der Eintragung                                                                                                    | Ort der Eintragung                                                     |
| Eintragungsnummer                                                                                                    |                                                                        |
| idresse                                                                                                    |                                                                        |
| Straße                                                                                                    | V Q Hausnr.                                                            |
| Postleitzahl                                                                                                    | Ort                                                                    |
|                                                                                                    | Betriebsart                                                            |
| Suchart                                                                                                    | Industrie O Und-Verknüpfung                                            |
| Suchart<br>) Akţuelle Betriebe                                                                                                    |                                                                        |
| Suchart<br>) Akţuelle Betriebe<br>) A <u>bg</u> emeldete Betriebe                                                                     | Handwerk <ul> <li>Qder-Verknüpfung</li> </ul>                          |
| suchart<br>) Akţuelle Betriebe<br>) Abgemeldete Betriebe<br>) Alle Betriebe (ohne Historie                                            | Handwerk      Oder-Verknüpfung      Handel                             |
| Suchart<br>Akţuelle Betriebe<br>Abgemeldete Betriebe<br>Alle Betriebe (ohne Historie)<br>Alle Betriebe (mit Historie)                 | Handwerk  Qder-Verknüpfung ie) Hangel ) Sonstiggs                      |
| suchart<br>) Akţuelle Betriebe<br>) Abgemeldete Betriebe<br>(ohne Historie)<br>) Alle Betriebe (mit Historie)<br>) Migrierte Betriebe | Handwerk  Qder-Verknüpfung ie) Handel ) Sonstiges                      |

| LDBV   | G   |
|--------|-----|
| IT-DLZ | ein |

Version: 7.4.3 Stand: 21.11.2024

Geben Sie zuerst das Austritts- und Anzeigedatum an. Danach markieren Sie die auszutretende Person (durch Klick auf deren Namen) und klicken auf *Abmelden*. Dadurch wird das Feld Austrittsdatum bei der markierten Person gefüllt (im Bild auf der nächsten Seite **lila** umrandet).

| Informationen zum Betrieb                                                                                                    |                                  |                |                     | _                  |                   |
|----------------------------------------------------------------------------------------------------|----------------------------------|----------------|---------------------|--------------------|-------------------|
| Betriebsname: Mustermann Hans,                                                                                                    | Musterfrau Sieglinde Gl          | oR Betriebsn   | ummer: M11000000208 | Austrittsdatu      | um 22.07.2020     |
| Rechtsform: Gesellschaft des bürg                                                                                                    | erlichen Rechts                  | Betriebsb      | eginn: 22.07.2020   | Anzeigedatu        | um 22.07.2020     |
| Adresse: Fasanerieweg 1, 85551 N                                                                                                    | litgliedsgemeinde 01             |                |                     | Vollzeitheeshöfti  | ata 0             |
| Betriebstyp: Hauptniederlassung                                                                                                    |                                  |                |                     | volizeitbeschaltig | gie Z             |
| Bemerkung:                                                                                                    |                                  |                |                     | leilzeitbeschafti  | gte 1             |
| Geschäftsführende(r) Gesellschaft                                                                                                    | er                               | 1              |                     |                    | -                 |
| Name                                                                                                    | Eintrittsdatum                   | Austrittsdatum | Straße              | PLZ Ort            | Ab <u>m</u> elden |
| NP Mustermann, Hans                                                                                                    | 22.07.2020                       |                | Fasanerieweg        | 85551 Mitglied     | Bearbeiten        |
| NP (Musterrau, Sieginae                                                                                                    | 22.07.2020                       |                | Fasaneneweg         | 85551 Mildied      |                   |
|                                                                                                    |                                  |                |                     |                    | Vermerke          |
|                                                                                                    |                                  |                |                     |                    |                   |
|                                                                                                    |                                  |                |                     |                    |                   |
|                                                                                                    |                                  |                |                     |                    |                   |
|                                                                                                    |                                  |                |                     |                    |                   |
| (                                                                                                    |                                  |                |                     | >                  |                   |
| x                                                                                                    |                                  |                |                     |                    |                   |
| Name des künftigen Gewerbetrei                                                                                                    | benden oder künftiger            | Firmenname     |                     |                    |                   |
| Musterfrau Sieglinde                                                                                                    |                                  |                |                     |                    |                   |
| ~                                                                                                    |                                  |                |                     |                    |                   |
| <ul> <li>Keine Angabe</li> <li>Unzureichende Rentabilität</li> <li>Insolvenz</li> <li>Persönliche / familäre Gründe</li> <li>Betrieb nie ausgeübt</li> <li>Übergabe</li> </ul>                                                                                                    |                                  |                |                     |                    |                   |
| <ul> <li>Keine Angabe</li> <li>Unzureichende Rentabilität</li> <li>Insolvenz</li> <li>Persönliche / familäre Gründe</li> <li>Betrieb nie ausgeübt</li> <li>Übergabe</li> <li>Sonstige Gründe</li> </ul>                                                                                                    |                                  |                |                     |                    |                   |
| <ul> <li>Keine Angabe</li> <li>Unzureichende Rentabilität</li> <li>Insolvenz</li> <li>Persönliche / familäre Gründe</li> <li>Betrieb nie ausgeübt</li> <li>Übergabe</li> <li>Sonstige Gründe</li> <li>Von Amts wegen (Löschung de</li> </ul>                                                                            | r juristischen Person in         | n Register)    |                     |                    |                   |
| <ul> <li>Keine Angabe</li> <li>Unzureichende Rentabilität</li> <li>Insolvenz</li> <li>Persönliche / familäre Gründe</li> <li>Betrieb nie ausgeübt</li> <li>Übergabe</li> <li>Sonstige Gründe</li> <li>Von Amts wegen (Löschung de</li> <li>Von Amts wegen (Sterbefall)</li> </ul>                                       | r juristischen Person in         | n Register)    |                     |                    |                   |
| <ul> <li>Keine Angabe</li> <li>Unzureichende Rentabilität</li> <li>Insolvenz</li> <li>Persönliche / familäre Gründe</li> <li>Betrieb nie ausgeübt</li> <li>Übergabe</li> <li>Sonstige Gründe</li> <li>Von Amts wegen (Löschung de</li> <li>Von Amts wegen (Sterbefall)</li> <li>Von Amts wegen (Sonstige Grü</li> </ul> | r juristischen Person in<br>nde) | n Register)    |                     |                    |                   |
| <ul> <li>Keine Angabe</li> <li>Unzureichende Rentabilität</li> <li>Insolvenz</li> <li>Persönliche / familäre Gründe</li> <li>Betrieb nie ausgeübt</li> <li>Übergabe</li> <li>Sonstige Gründe</li> <li>Von Amts wegen (Löschung de<br/>Von Amts wegen (Sterbefall)</li> <li>Von Amts wegen (Sonstige Grü</li> </ul>      | r juristischen Person in<br>nde) | n Register)    |                     |                    |                   |

Bei der Abmeldung des **vorletzten** Gesellschafters der GbR tragen Sie den Namen des künftigen Einzelunternehmers in dem **rot** umrandeten Feld ein (bei einem nicht eingetragenen Einzelunternehmen – sonst den eingetragenen Betriebsnamen) und markieren Sie die passende Abmeldeursache.

Version: 7.4.3 Stand: 21.11.2024

| Betriebsname: Mustermann Har<br>Rechtsform: Gesellschaft des bi<br>Idresse: Fasanerieweg 1, 8555<br>Betriebstyp: Hauptniederlassum<br>Bemerkung:         | ns, Musterfrau Sieglinde Gbl<br>ürgerlichen Rechts<br>1 Mitgliedsgemeinde 01<br>g | R Betriebsn<br>Betriebsb | ummer: M11000000208<br>eginn: 22.07.2020 | Au:<br>An:<br>Vollzeitt<br>Teilzeitt | strittsdatum<br>zeigedatum<br>beschäftigte<br>beschäftigte | 22.07.2020<br>22.07.2020<br>2<br>1 |
|----------------------------------------------------------------------------------------------------|-----------------------------------------------------------------------------------|--------------------------|------------------------------------------|--------------------------------------|------------------------------------------------------------|------------------------------------|
| eschäftsführende(r) Gesellsch                                                                                                    | lafter                                                                            |                          | 1993/100 <b>-</b> 10                     | - Annes                              |                                                            | Abmoldon                           |
| Name                                                                                                    | Eintrittsdatum                                                                    | Austrittsdatum           | Straße                                   | PLZ                                  | Ort                                                        | Ab <u>m</u> eiden                  |
| NP Musterfrau, Sieglinde                                                                                                    | 22.07.2020                                                                        | 22.07.2020               | Fasanerieweg                             | 85551                                | Mitglied                                                   | <u>B</u> earbeiten                 |
| <                                                                                                    |                                                                                   |                          |                                          |                                      | >                                                          |                                    |
| Name des künftigen Gewerhet                                                                                                    | treihenden oder künftiger F                                                       | Firmenname               |                                          |                                      |                                                            |                                    |
| Musterfrau Sieglinde                                                                                                    | a eibenden oder kantager i                                                        | innennen                 |                                          |                                      |                                                            |                                    |
| rsache<br>Keine Angabe<br>Unzureichende Rentabilität<br>Insolvenz<br>Persönliche / familäre Gründ<br>Betrieb nie ausgeübt<br>Übergabe<br>Sonstige Gründe | de                                                                                |                          |                                          |                                      |                                                            |                                    |
| 🔵 Von Amts wegen (Löschung                                                                                                    | ı der juristischen Person im                                                      | Register)                |                                          |                                      |                                                            |                                    |

Sobald Sie auf *Speichern* klicken, werden Sie gefragt, ob Sie eine weitere Person abmelden wollen. Beim Abmelden der vorletzten Person der GbR verneinen Sie.

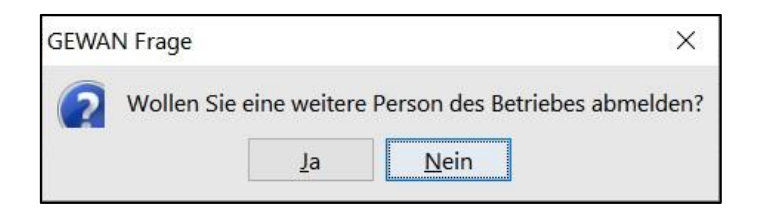

Nach dem Speichern können Sie die Abmeldung Person drucken.

Hierbei ist nur die austretende Person markiert (**lila** umrandeter Bereich). Sie können die verbleibende Person nicht anklicken, da sie nicht von der Abmeldung betroffen ist.

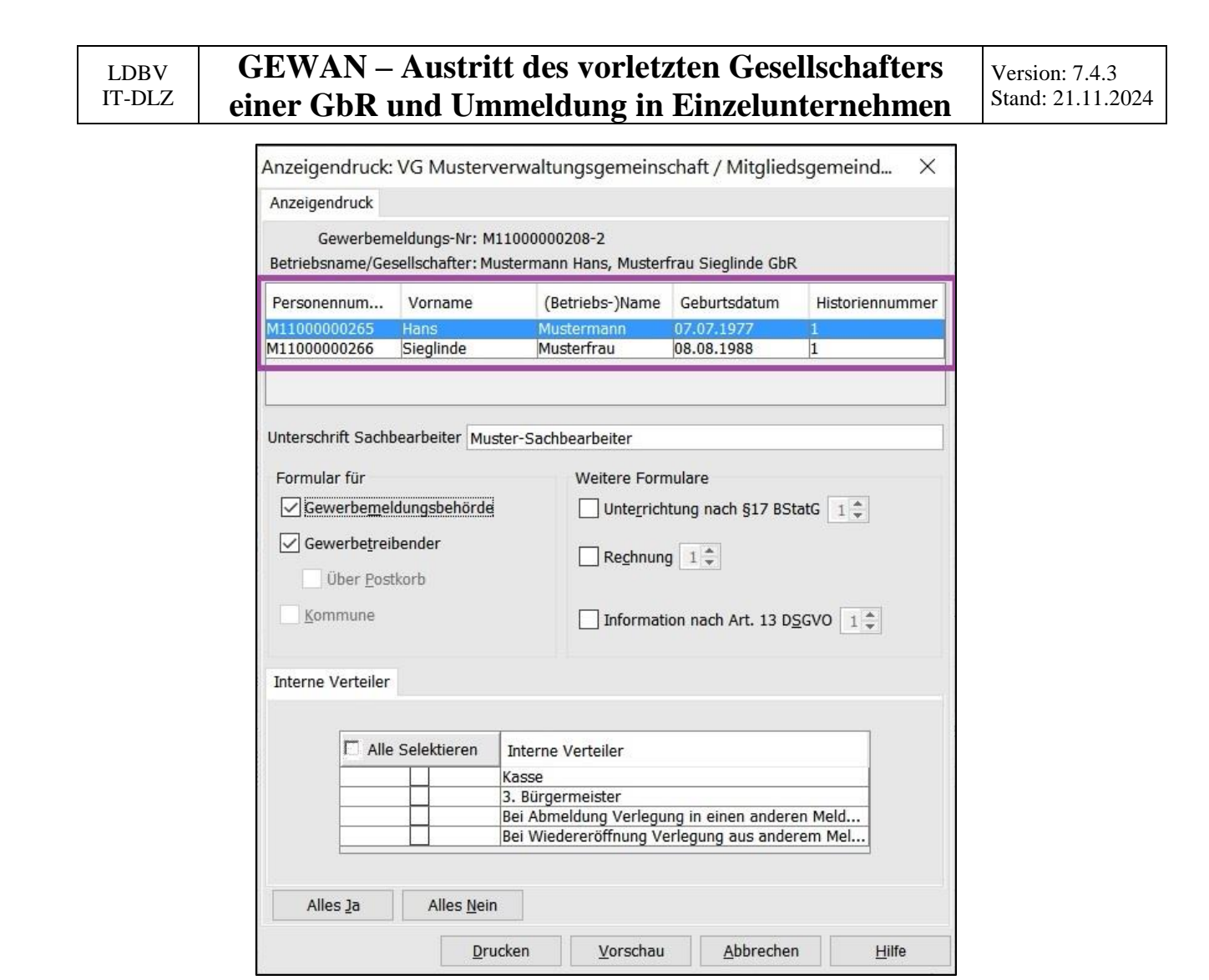

Jetzt können Sie die Abmeldung Person drucken.

#### Der austretende Gesellschafter muss das Exemplar für Ihre Unterlagen unterschreiben.

Der Druck sollte etwa folgendermaßen aussehen (wichtige Felder sind grün umrandet).

| LDBV   |  |
|--------|--|
| IT-DLZ |  |

In Feld 1 steht die Namen der (beiden) Gesellschafter zum Zeitpunkt des Austritts, in den Feldern 4ff der Name und die Daten der austretenden Person.

| Name der entgegennehmenden Stelle                                                                                                    | Gemeindekenr                                                                                                    | Gemeindekennzahl der Gemeinde des Sitzes der Betriebsstätte                                                                                                    |                                                                                                    |                                                                                                    |  |  |
|----------------------------------------------------------------------------------------------------|----------------------------------------------------------------------------------------------------|----------------------------------------------------------------------------------------------------|----------------------------------------------------------------------------------------------------|----------------------------------------------------------------------------------------------------|--|--|
| Gemeinde Mitgliedsgemeinde 01                                                                                                    | 0919410                                                                                                    | 1                                                                                                    |                                                                                                    | M11000000208_2                                                                                                  |  |  |
| Gewerbe-Abmeldung<br>nach § 14 oder § 55c der Gewerbeordnung                                                                                                    | Bitte die nachf<br>Kästchen ankr                                                                                                    | folgenden Felder vollstä<br>euzen                                                                                                    | ndig und gut lesbar au                                                                                                | sfüllen sowie die zutreffender                                                                                  |  |  |
| Angaben zum Betriebsinhaber                                                                                                    | Bei Personeng<br>eigener Vordru<br>Angaben zum<br>Angaben verzi<br>Beiblättern zu                                                         | esellschaften (z. B. OHG<br>uck auszufüllen. Bei juris<br>gesetzlichen Vertreter e<br>chtet). Bei weiteren ges<br>machen.                                                  | <li>ist f ür jeden gesch äf<br/>stischen Personen sind<br/>einzutragen (bei inl änd<br/>setzlichen Vertretern si</li> | tsführenden Gesellschafter ei<br>in den Feldern 4 bis 11 die<br>iischer AG wird auf diese<br>nd die Angaben auf |  |  |
| 1 Im Handels-, Genossenschafts- oder Vere<br>Stiftungsverzeichnis eingetragener Name<br>(bei GbR: Angabe der weiteren Gesellschafter)                                                                                                    | insregister, ggf. im<br>e mit Rechtsform                                                                                                  | 2 Ort und Nummer of<br>Vereinsregister, go                                                                                                    | des Eintrages im Hand<br>f. Nummer im Stiftung                                                                        | els-, Genossenschafts- oder<br>gsverzeichnis                                                                    |  |  |
| Mustermann Hans, Musterfrau Sie                                                                                                    | eglinde GbR                                                                                                    |                                                                                                    |                                                                                                    |                                                                                                    |  |  |
|                                                                                                    |                                                                                                    |                                                                                                    |                                                                                                    |                                                                                                    |  |  |
| 3 Name des Geschäfts, wenn er vom einge                                                                                                    | tragenen Namen in Feld 1                                                                                                    | abweicht (Geschäftsbezeich                                                                                                    | nnung; z. B. Gaststätte zum gr                                                                                        | rünen Baum, Friseur Haargenau)                                                                                  |  |  |
| 3 Name des Geschäfts, wenn er vom einge                                                                                                    | tragenen Namen in Feld 1                                                                                                    | abweicht (Geschäftsbezeich                                                                                                    | nnung; z. B. Gaststätte zum gr                                                                                        | rünen Baum, Friseur Haargenau)                                                                                  |  |  |
| Name des Geschäfts, wenn er vom einge     Angaben zur Person     Name                                                                                                    | tragenen Namen in Feld 1                                                                                                    | abweicht (Geschäftsbezeich                                                                                                    | nnung; z. B. Gaststätte zum gr                                                                                        | rünen Baum, Friseur Haargenau)                                                                                  |  |  |
| 3 Name des Geschäfts, wenn er vom einge<br>Angaben zur Person<br>4 Name<br>Mustermann                                                                                                    | tragenen Namen in Feld 1                                                                                                    | abweicht (Geschäftsbezeich<br>5 Vornamen<br>Hans                                                                                                    | nnung; z. B. Gaststätte zum gr                                                                                        | rünen Baum, Friseur Haargenau)                                                                                  |  |  |
| 3       Name des Geschäfts, wenn er vom einge         Angaben zur Person         4       Name         4       Name         6       Geschlecht (Angabe ist entsprechend der Eintragung)                                                                                                    | tragenen Namen in Feld 1<br>ng in der Geburtsurkunde zu mach<br>männl                                                                     | abweicht (Geschäftsbezeich<br>5 Vornamen<br>Hans<br>en)<br>lich X weiblich                                                                                                 | nnung; z. B. Gaststätte zum gr                                                                                        | rünen Baum, Friseur Haargenau)                                                                                  |  |  |
| 3       Name des Geschäfts, wenn er vom einge         Angaben zur Person         4       Name         4       Name         6       Geschlecht (Angabe ist entsprechend der Eintragun         7       Geburtsname (nur bei Abweichung vom Namen)                                                                                                    | tragenen Namen in Feld 1<br>ng in der Geburtsurkunde zu mach<br>männi<br>8 Geburtsdati                                                    | abweicht (Geschäftsbezeich<br>5 Vornamen<br>Hans<br>en)<br>lich X weiblich<br>um 9 Geburt                                                                                  | nung; z. B. Gaststätte zum gr                                                                                         | rünen Baum, Friseur Haargenau)                                                                                  |  |  |
| 3       Name des Geschäfts, wenn er vom einge         Angaben zur Person         4       Name         4       Name         6       Geschlecht (Angabe ist entsprechend der Eintragun         7       Geburtsname (nur bei Abweichung vom Namen)                                                                                                    | tragenen Namen in Feld 1<br>ng in der Geburtsurkunde zu mach<br>männi<br><u>8</u> Geburtsdatu<br>07.07.19                                 | abweicht (Geschäftsbezeich<br>5 Vornamen<br>Hans<br>en)<br>lich X weiblich<br>um 9 Geburt:<br>77 Münch                                                                     | nung; z. B. Gaststätte zum gr<br>divers sort und -land<br>en, Deutschland                                             | rünen Baum, Friseur Haargenau)                                                                                  |  |  |
| 3       Name des Geschäfts, wenn er vom einge         Angaben zur Person         4       Name         Mustermann         6       Geschlecht (Angabe ist entsprechend der Eintragu         7       Geburtsname (nur bei Abweichung vom Namen)         10       Staatsangehörigkeit(en)                                                                                                    | tragenen Namen in Feld 1<br>ng in der Geburtsurkunde zu mach<br>männi<br>8 Geburtsdati<br>07.07.19<br>sch X andere:                       | abweicht (Geschäftsbezeich<br>5 Vornamen<br>Hans<br>en)<br>lich X weiblich<br>um 9 Geburt<br>77 Münch                                                                      | nung; z. B. Gaststätte zum gr<br>divers<br>sort und -land<br>en, Deutschland                                          | rünen Baum, Friseur Haargenau)                                                                                  |  |  |
| 3       Name des Geschäfts, wenn er vom einge         Angaben zur Person         4       Name         4       Mustermann         6       Geschlecht (Angabe ist entsprechend der Eintragun)         7       Geburtsname (nur bei Abweichung vom Namen)         10       Staatsangehörigkeit(en)       deut         11       Anschrift der Wohnung (Straße, Hausnummer,                                               | tragenen Namen in Feld 1<br>ng in der Geburtsurkunde zu mach<br>männi<br>8 Geburtsdati<br>07.07.19<br>sch X andere:<br>Postleitzahl, Ort) | abweicht (Geschäftsbezeich<br>5 Vornamen<br>Hans<br>en)<br>lich X weiblich<br>um 9 Geburt<br>77 Münch<br>(Mobil-)Telefonnumme                                              | nung; z. B. Gaststätte zum gr<br>divers<br>sort und -land<br>en, Deutschland                                          | rünen Baum, Friseur Haargenau)                                                                                  |  |  |
| 3       Name des Geschäfts, wenn er vom einge         Angaben zur Person         4       Name         4       Name         6       Geschlecht (Angabe ist entsprechend der Eintragun)         7       Geburtsname (nur bei Abweichung vom Namen)         10       Staatsangehörigkeit(en)       deut         11       Anschrift der Wohnung (Straße, Hausnummer,         Eacaperieweg       1                        | tragenen Namen in Feld 1<br>ng in der Geburtsurkunde zu mach<br>männi<br>8 Geburtsdatt<br>07.07.19<br>sch X andere:<br>Postleitzahl, Ort) | abweicht (Geschäftsbezeich<br>5 Vornamen<br>Hans<br>en)<br>lich X weiblich<br>um 9 Geburt<br>77 Münch<br>(Mobil-)Telefonnumme<br>Telefaxnumme                              | nung; z. B. Gaststätte zum gr<br>divers sort und -land<br>en, Deutschland                                             | rünen Baum, Friseur Haargenau)                                                                                  |  |  |
| 3       Name des Geschäfts, wenn er vom einge         Angaben zur Person         4       Name         4       Name         6       Geschlecht (Angabe ist entsprechend der Eintragu         7       Geburtsname (nur bei Abweichung vom Namen)         10       Staatsangehörigkeit(en)       deut         11       Anschrift der Wohnung (Straße, Hausnummer,<br>Fasanerieweg 1<br>85551       Mitgliedsgemeinde 01 | tragenen Namen in Feld 1<br>ng in der Geburtsurkunde zu mach<br>männi<br>8 Geburtsdatu<br>07.07.19<br>sch X andere:<br>Postleitzahl, Ort) | abweicht (Geschäftsbezeich<br>5 Vornamen<br>Hans<br>en)<br>lich X weiblich<br>um 9 Geburt<br>77 Münch<br>77 Münch<br>(Mobil-)Telefonnumme<br>Telefaxnumme<br>E-Mail-Adress | nung; z. B. Gaststätte zum gr<br>divers sort und -land<br>en, Deutschland<br>er<br>er                                 | rünen Baum, Friseur Haargenau)                                                                                  |  |  |

Auf der zweiten Seite sehen Sie in Feld 27 den Namen des künftigen Einzelunternehmers (bzw. den eingetragenen Betriebsnamen).

| Die Abme   | ldung        | 23      | eine Hauptniederlassung                    | Х       | eine Zweigniederlassung         |    | eine unselbständige Zweigstelle                |
|------------|--------------|---------|--------------------------------------------|---------|---------------------------------|----|------------------------------------------------|
| wird ersta | attet für    | 24      | ein Reisegewerbe                           |         |                                 |    |                                                |
| 25 Grund   | d der Auf    | gabe/   | Vollständige Aufgabe                       |         |                                 |    | Verlegung in einen anderen Meldebezirk         |
| 26 der Ü   | bergabe      |         | Wechsel der Rechtsform                     |         | Übergang nach d.                | Um | wandlungsgesetz (z.B. Verschmelzung, Spaltung) |
|            |              |         | Gesellschafteraustritt                     | х       |                                 |    | Übergabe (Erbfolge, Kauf, Pacht)               |
| 27 Name    | des künfti   | igen G  | ewerbetreibenden oder künftiger            | Firm    | enname                          |    |                                                |
| Muste      | erfrau S     | iegl    | inde                                       |         |                                 |    |                                                |
| 28 Gründ   | le für die E | Betrieb | Saufgabe (z.B. Alter, wirtschaftliche Schw | vierigk | eiten, Insolvenzverfahren usw.) |    |                                                |
| Persi      | önliche/     | fam     | iliäre Gründe                              |         |                                 |    |                                                |

Arbeiten Sie in einer kreisangehörigen Gemeinde, rufen Sie am besten sofort Ihr Landratsamt an, damit die Abmeldung Person genehmigt wird.

#### 2 Ummeldung der GbR in ein Einzelunternehmen

Sobald das Landratsamt (bei kreisangehörigen Gemeinden) die Abmeldung Person genehmigt hat, klicken Sie im Gewerbemeldungs-Bildschirm auf *Ummeldung*.

|                              | -                       |                            | H                     | Tradicit             |
|------------------------------|-------------------------|----------------------------|-----------------------|----------------------|
|                              | NI AM                   |                            | RATHAUS               | Lanurat              |
| GE                           | ewerbemeldung           | ien i Alde                 | 2000                  |                      |
|                              | Share / Karaltan        | Batfah                     | Ausland               | Erferenze Berrene    |
| werbemeidung                 | Storno / Korrektur      | Postrach                   | Auskunt               | Errassen Person      |
| <u>Anmeldung</u> Betrieb     | Storno                  | Rückläufer (11)            | Betr <u>i</u> eb      | Nat. <u>P</u> erson  |
| Anmel <u>d</u> ung Person    | Gewerbe <u>m</u> eldung | Wirtschaftskammern         | Na <u>t</u> . Person  | Jur. Pers <u>o</u> n |
| <u>U</u> mmeldung            | <u>N</u> at. Person     | Bürger- <u>O</u> nline     | Jur. Per <u>s</u> on  |                      |
| Abmeldung Betrieb            | Jur. Person             | Vorläufige (2)             | Druc <u>k</u> Meldung |                      |
| Abmeldung Person             |                         | Auskun <u>f</u> t-Online   |                       |                      |
| Datenaktualisie <u>r</u> ung |                         | Freite <u>x</u> tnachricht |                       |                      |
|                              |                         | Unterrichtung              |                       |                      |
|                              |                         |                            |                       |                      |

Geben Sie im Suchbildschirm die gewünschten Suchkriterien ein.

Verwaltungsgemeinschaften können die Gemeinde auswählen (rot umrandet). Um nach der Betriebsnummer suchen zu können, müssen VGs die Gemeinde auswählen.

| Gemeindeübergreifende Such                                                                                                    | e                    |             |                      |                                    |                 |        | ~             | Info      |
|----------------------------------------------------------------------------------------------------|----------------------|-------------|----------------------|------------------------------------|-----------------|--------|---------------|-----------|
| tatus der Landratsamtprüfun                                                                                                    | g                    |             |                      |                                    |                 |        |               | -0        |
| Liegt beim Landratsar                                                                                                    | nt zur Pr            | üfung vor [ | Vom L                | andratsam                          | t genehmigt     | Vom La | andratsamt be | anstande  |
| Inemeine Daten                                                                                                    |                      |             |                      |                                    |                 |        |               |           |
| Betriebsnummer von                                                                                                    |                      | bis         |                      |                                    |                 |        |               |           |
| Anzeigedatum von                                                                                                    |                      | bis         |                      |                                    |                 |        |               |           |
| MeldID von                                                                                                    |                      |             |                      | bis                                |                 |        |               |           |
| Betriebsname                                                                                                    |                      |             |                      | 1                                  |                 |        | Groß/         | Klein ega |
| seschäftsbezeichnung                                                                                                    |                      |             |                      |                                    |                 |        |               |           |
| Rechtsform                                                                                                    |                      |             |                      |                                    |                 |        |               |           |
|                                                                                                    |                      |             |                      |                                    |                 |        |               |           |
| Art der Eintragung                                                                                                    |                      |             | ~                    | Ort der Ei                         | ntragung        |        |               | ~ 4       |
| Eintragungsnummer                                                                                                    |                      |             |                      |                                    |                 |        |               |           |
|                                                                                                    |                      |             |                      |                                    |                 |        |               |           |
| dresse                                                                                                    |                      |             |                      |                                    |                 |        | 1001          |           |
| dresse<br>Straße                                                                                                    |                      |             |                      |                                    |                 | ~      | Q Hausni      |           |
| dresse<br>Straße<br>Postleitzahl                                                                                                    | Ort                  |             |                      |                                    |                 | ×      | A Hausni      |           |
| dresse<br>Straße<br>'ostleitzahl<br>uchart                                                                                                    | Ort                  | Betriebsart |                      |                                    |                 | ×      | C Hausni      | t.        |
| dresse<br>Straße<br>Postleitzahl<br>uchart<br>) Akţuelle Betriebe                                                                                          | Ort                  | Betriebsart | e ().                | Ind-Ver <u>k</u> nü                | pfung           | ×      | A Hausni      |           |
| dresse<br>Straße<br>Postleitzahl<br>uchart<br>) Akţuelle Betriebe<br>) Abgemeldete Betriebe                                                                | Ort                  | Betriebsart | e ⊖u<br>erk ⊛⊆       | Ind-Ver <u>k</u> nü<br>)der-Verkni | pfung           | v      | Q Hausni      |           |
| dresse<br>Straße<br>Postleitzahl<br>uchart<br>Akţuelle Betriebe<br>Abgemeldete Betriebe<br>Ale Betriebe (ohne His                                          | Ort                  | Betriebsart | e ⊖u<br>erk ⊛⊆       | Ind-Ver <u>k</u> nü<br>)der-Verkni | pfung<br>ipfung | ~      | Q Hausni      |           |
| dresse<br>Straße<br>Postleitzahl<br>uchart<br>Akţuelle Betriebe<br>Algemeldete Betriebe<br>Alle Betriebe (ohne His<br>Alle Betriebe (mit Histo             | Ort<br>torie)<br>ie) | Betriebsart | e ⊖u<br>erk ⊛g<br>gs | Ind-Ver <u>k</u> nü<br>)der-Verkni | pfung<br>ipfung | ~      | A Hausni      |           |
| dresse<br>Straße<br>Postieltzahl<br>Akţuelle Betriebe<br>Algemeldete Betriebe<br>Alle Betriebe (ohne His<br>Alle Betriebe (mit Histo<br>Migrierte Betriebe | Ort<br>torie)<br>te) | Betriebsart | e ⊖l<br>erk @⊆<br>gs | Ind-Ver <u>k</u> nü<br>)der-Verkni | pfung<br>ipfung | ~      | A Hausni      |           |

| LDBV   |  |
|--------|--|
| IT-DLZ |  |

Version: 7.4.3 Stand: 21.11.2024

Geben Sie das Wirksamkeitsdatum und das Anzeigedatum ein. Rechts oben sehen Sie den Namen der GbR (mit 1 Person) als Betriebsname (lila umrandet). Klicken Sie auf das rot umrandete Kästchen *Ummeldung in Einzelunternehmen*.

| Ummeldung: VG Musterverwaltungsgeme                                                                                                    | inschaft / Mitglie             | dsgemeinde 01 /                                                                                          | Betr-Nr: M11000                                                                                     | 0000208                                                            |                    | ×       |
|----------------------------------------------------------------------------------------------------|--------------------------------|----------------------------------------------------------------------------------------------------|----------------------------------------------------------------------------------------------------|--------------------------------------------------------------------|--------------------|---------|
| Datumsangaben Wirksamkeitsdatum 02.01.2024 Anzeigedatum 02.01.2024                                                                                                    | – Informati<br>Betriebs        | onen zur Betriebsstätt<br>/Gesellschaftername(<br>Rechtsfor<br>Adres:<br>Selbständigkeitsgra<br>Bemerkur | e<br>n): Musterfrau Sieg<br>m: Gesellschaft des<br>ke: Fasanerieweg 1<br>kd: Hauptniederlass<br>ig: | linde GbR<br>s bürgerlichen Rechts<br>, 85551 Mitgliedsgeme<br>ung | inde 01            |         |
| Ummeldung Betrieb Ummeldung Person                                                                                                    |                                |                                                                                                    |                                                                                                    |                                                                    |                    |         |
| Ummeldegründe - meldepflichtig Uerlegung innerhalb Gemeinde Erweiterung der Tätigkeit                                                                                                    | nd gleichzeitige .             | Aufgabe von Tätig                                                                                        | ceiten)                                                                                             |                                                                    |                    |         |
| Ummeldegründe - freiwillig<br>Aufgabe von Tätigkeiten<br>Sonstige, nicht meldepflichtige Namer<br>Änderung in der Anschrift der Hauptnie<br>Zweigstelle wird Hauptniederlassung<br>Hauptniederlassung wird Zweigstelle | isänderung (Nan<br>ederlassung | ne des Gewerbebe                                                                                         | triebes bei Pers                                                                                    | onengesellschafter                                                 | n und Einzeluntern | iehmen) |
| Änderung von Personengesellschaft in                                                                                                    | Einzelunternehr                | nen (Rechtsformär                                                                                        | derung)                                                                                             |                                                                    |                    |         |
| Wechsel der Rechtsform des Gewerbe Sonstige nicht aufgeführte Änderunger                                                                                                    | ebetriebes<br>n (Betriebsbezog | en) <u>Ä</u> ndern                                                                                       |                                                                                                    |                                                                    |                    |         |
|                                                                                                    | Zurücksetzen                   | Korrektur                                                                                                | ⊻ermerk                                                                                             | Speichern                                                          | Abbrechen          | Hilfe   |

Als künftige Rechtsform ist *Nicht eingetragenes Einzelunternehmen* vorbelegt (**lila** umrandet). Bei Bedarf ändern Sie die künftige Rechtsform und ergänzen ggf. die *Eintragungsdaten*.

| Sreiwillige Ummeldung: VG Musterverwaltungsgemeinschaft / Mitgliedsgemeinde 01 / M1100000208                                                                                        | ×             |
|----------------------------------------------------------------------------------------------------|---------------|
| Grunddaten Tätigkeiten Personen Adresse Sonstiges                                                                                                    |               |
| Datumsangaben                                                                                                    |               |
| Betriebsbeginn 22.07.2020                                                                                                    |               |
| Anzeigedatum 03.05.2023                                                                                                    |               |
| Rechtsform und Name                                                                                                    |               |
| Rechtsform Nicht eingetragenes Einzelunternehmen                                                                                                    | ~             |
| Gesellschaftername(n Eingetragenes Einzelunternehmen<br>Nicht eingetragenes Einzelunternehmen                                                                                       |               |
| Geschäftsbezeichnung Sonstige nicht aufgeführte ausl. Rechtsform (EU-Recht) - Einzelunternehmen<br>Sonstige nicht aufgeführte ausl. Rechtsform (Nicht EU-Recht) - Einzelunternehmen |               |
| Eintragungsdaten                                                                                                    |               |
| Art der Eintragung                                                                                                    |               |
| Ort der Eintragung                                                                                                    | ~             |
| Land der Eintragung                                                                                                    | ×             |
| Eintragungsdatum Eintragungsnummer                                                                                                    |               |
| Die Meldung wird erstellt für Bemerkung                                                                                                    |               |
| Hauptniederlassung                                                                                                    |               |
| Automatenaufstellungsgewerbe                                                                                                    |               |
| Reisegewerbe                                                                                                    |               |
|                                                                                                    |               |
|                                                                                                    |               |
|                                                                                                    |               |
| HWK Vorschau Zwischen-Speichern OK Abbrechen                                                                                                    | <u>H</u> ilfe |

| LDBV   | GEWAN – Austritt des vorletzten Gesellschafters | Version: 7.4.3    |
|--------|-------------------------------------------------|-------------------|
| IT-DLZ | einer GbR und Ummeldung in Einzelunternehmen    | Stand: 21.11.2024 |

Bestätigen Sie die künftige Rechtsform durch Klick auf OK (rot umrandet).

Im Ummeldungsbildschirm sehen Sie rechts oben die neue Rechtsform (lila umrandet). Als Ummeldegrund ist *Ummeldung in Einzelunternehmen* markiert (lila umrandet).

| Ummeldung: VG Musterverwaltungsgemeins   | chaft / Mitgliedsgemeinde 01 / Betr-Nr: M1100000208                                  | $\times$ |
|------------------------------------------|--------------------------------------------------------------------------------------|----------|
| Datumsangaben                            | Informationen zur Betriebsstätte                                                     |          |
| Wirksamkeitsdatum 02.01.2024             | Betriebs-/Gesellschaftername(n): Musterfrau Sieglinde                                |          |
| Anzeigedatum 02.01.2024                  | Rechtsform: Nicht eingetragenes Einzelunternehmen                                    |          |
|                                          | Adresse: Fasanerieweg 1, 85551 Mitgliedsgemeinde 01                                  |          |
|                                          | Selbständigkeitsgrad: Hauptniederlassung                                             |          |
|                                          | Bemerkung:                                                                           |          |
| Ummeldung Betrieb Ummeldung Person       |                                                                                      |          |
| Ummeldegründe - meldepflichtig           |                                                                                      |          |
| Verlegung innerhalb Gemeinde             |                                                                                      |          |
| 📙 Erweiterung der Tätigkeit              |                                                                                      |          |
| Änderung der Tätigkeit (Erweiterung und  | gleichzeitige Aufgabe von Tätigkeiten)                                               |          |
| Ummeldearünde - freiwillia               |                                                                                      |          |
| Aufgabe von Tätigkeiten                  |                                                                                      |          |
| Sonstige, nicht meldepflichtige Namensä  | nderung (Name des Gewerbebetriebes bei Personengesellschaften und Einzelunternehmen) |          |
| Änderung in der Anschrift der Hauptniede | rlassung                                                                             |          |
| Zweigstelle wird Hauptniederlassung      |                                                                                      |          |
| Hauptniederlassung wird Zweigstelle      |                                                                                      |          |
| Änderung von Personengesellschaft in Ei  | nzelunternehmen (Rechtsformänderung)                                                 |          |
| Uechsel der Rechtsform des Gewerbebe     | triebes                                                                              |          |
| Sonstige nicht aufgeführte Änderungen (E | Betriebsbezogen) Andern                                                              |          |
|                                          |                                                                                      |          |
|                                          |                                                                                      |          |
|                                          |                                                                                      |          |
|                                          |                                                                                      |          |
|                                          |                                                                                      |          |
| Ξ                                        | urücksetzen Korrektur Vermerk Speichern Abbrechen Hilf                               | fe       |

Klicken Sie auf Speichern.

Jetzt können Sie eine Ummeldung für den verbleibenden Einzelunternehmer drucken.

#### Der künftige Einzelunternehmer muss das Exemplar für Ihre Unterlagen unterschreiben.

| LDBV   | GEWAN – Austritt des vorletzten Gesellschafters | Versie |
|--------|-------------------------------------------------|--------|
| IT-DLZ | einer GbR und Ummeldung in Einzelunternehmen    | Stand  |

Version: 7.4.3 Stand: 21.11.2024

Der Ausdruck der Ummeldung sollte bezüglich der **grün** umrandeten Bereiche etwa folgendermaßen aussehen.

Bei einem nicht eingetragenen Einzelunternehmen sind Felder 1 und 2 leer. Bei einem eingetragenen Einzelunternehmen steht der Betriebsname in Feld 1 und die Eintragungsdaten (HR A) in Feld 2

In den Feldern 4ff stehen Name und die weiteren Daten des künftigen Einzelunternehmers.

| lame der entgegennehmenden Stelle                                                                                                    | Gemeindekenr                                                                         | nzahl der Gemeinde des Sitzes der Betriebsstätte                                                                                                    | GewA 2                          |  |  |  |
|----------------------------------------------------------------------------------------------------|--------------------------------------------------------------------------------------|----------------------------------------------------------------------------------------------------|---------------------------------|--|--|--|
| Gemeinde Mitgliedsgemeinde 01                                                                                                    | 0919410                                                                              | 09194101                                                                                                    |                                 |  |  |  |
| Gewerbe-Ummeldung<br>ach § 14 oder § 55c der Gewerbeordnung                                                                                                    | Bitte die nachf<br>Kästchen ankr                                                     | Bitte die nachfolgenden Felder vollständig und gut lesbar ausfüllen sowie die zutreffenden<br>Kästchen ankreuzen<br>Bei Personengesellschaften (z. B. OHG) ist für jeden geschäftsführenden Gesellschafter ein<br>eigener Vordruck auszufüllen. Bei juristischen Personen sind in den Feldern 4 bis 11, 27<br>und 28 die Angaben zum gesetzlichen Vertreter einzutragen (bei inländischer AG wird auf<br>diese Angaben verzichtet). Bei weiteren gesetzlichen Vertretern sind die Angaben auf<br>Beiblättern zu machen |                                 |  |  |  |
| ngaben zum Betriebsinhaber                                                                                                    | Bei Personeng<br>eigener Vordru<br>und 28 die Ang<br>diese Angaben<br>Beiblättern zu |                                                                                                    |                                 |  |  |  |
| Im Handels-, Genossenschafts- oder Vereinsregi:<br>Stiftungsverzeichnis eingetragener Name mit Re<br>(bei GbR: Angabe der weiteren Gesellschafter)                                                                                                    | ster, ggf. im<br>echtsform                                                           | 2 Ort und Nummer des Eintrages im Handels-, G<br>Vereinsregister, ggf. Nummer im Stiftungsverz                                                                                                    | enossenschafts- oder<br>eichnis |  |  |  |
| Feld 1 ist leer (bei n<br>Name des Geschäfts, wenn er vom eingetragene                                                                                                    | en Namen in Feld 1                                                                   | abweicht (Geschäftsbezeichnung; z. B. Gaststätte zum grünen Be                                                                                                    | aum, Friseur Haargenau)         |  |  |  |
| Feld 1 ist leer (bei n<br>Name des Geschäfts, wenn er vom eingetragend                                                                                                    | nicht eing<br>en Namen in Feld 1                                                     | abweicht (Geschäftsbezeichnung; z. B. Gaststätte zum grünen Bi                                                                                                    | aum, Friseur Haargenau)         |  |  |  |
| Feld 1 ist leer (bei n<br>3 Name des Geschäfts, wenn er vom eingetragend<br>angaben zur Person<br>4 Name                                                                                                    | nicht eing<br>en Namen in Feld 1                                                     | setragenem Einzelunter<br>abweicht (Geschäftsbezeichnung; z. B. Gaststätte zum grünen Bi<br>5 Vornamen                                                                                                    | aum, Friseur Haargenau)         |  |  |  |
| Feld 1 ist leer (bei n<br>3 Name des Geschäfts, wenn er vom eingetragend<br>ngaben zur Person<br>4 Name<br>Musterfrau<br>5 Geschlecht (Angabe ist entsprechend der Eintragung in der                                                                                                    | en Namen in Feld 1<br>Geburtsurkunde zu mach<br>mäni                                 | setragenem Einzelunter<br>abweicht (Geschäftsbezeichnung; z. B. Gaststätte zum grünen Ba<br>5 Vornamen<br>sieglinde<br>en)<br>hlich weiblich X divers                                                                                                    | ohne Angabe                     |  |  |  |
| Feld 1 ist leer (bein<br>Name des Geschäfts, wenn er vom eingetragend<br>Name<br>Name<br>Musterfrau<br>Geschlecht (Angabe ist entsprechend der Eintragung in der                                                                                                    | en Namen in Feld 1<br>Geburtsurkunde zu mach<br>män                                  | setragenem Einzelunter<br>abweicht (Geschäftsbezeichnung; z. B. Gaststätte zum grünen Ba<br>5 Vornamen<br>Sieglinde<br>en)<br>nlich weiblich X divers<br>m 9 Geburtsort und -land                                                                                                    | ohne Angabe                     |  |  |  |
| Feld 1 ist leer (bei n<br>3 Name des Geschäfts, wenn er vom eingetragene<br>ngaben zur Person<br>4 Name<br>Musterfrau<br>5 Geschlecht (Angabe ist entsprechend der Eintragung in der<br>7 Geburtsname (nur bei Abweichung vom Namen)                                                                                                    | Geburtsurkunde zu mach<br>Män<br>8 Geburtsdatu<br>08.08.198                          | setragenem Einzelunter<br>abweicht (Geschäftsbezeichnung; z. B. Gaststätte zum grünen Ba<br>5 Vornamen<br>Sieglinde<br>en)<br>nlich weiblich X divers<br>m 9 Geburtsort und -land<br>8 München, Deutschland                                                                                                    | ohne Angabe                     |  |  |  |
| Feld 1 ist leer (bei n         3       Name des Geschäfts, wenn er vom eingetragend         3       Name des Geschäfts, wenn er vom eingetragend         1       Name         4       Name         4       Name         6       Geschlecht (Angabe ist entsprechend der Eintragung in der         7       Geburtsname (nur bei Abweichung vom Namen)         0       Staatsangehörigkeit(en)       deutsch X | Geburtsurkunde zu mach<br>mäni<br>8 Geburtsdatu<br>08.08.198<br>andere:              | setragenem Einzelunter         abweicht (Geschäftsbezeichnung; z. B. Gaststätte zum grünen Bi         5       Vornamen         Sieglinde         en)         nlich       weiblich         X       divers         m       9         Geburtsort und -land         8       München, Deutschland                                                                                                    | ohne Angabe                     |  |  |  |
| Feld 1 ist leer (bei n<br>3 Name des Geschäfts, wenn er vom eingetragend<br>angaben zur Person<br>4 Name<br>Musterfrau<br>6 Geschlecht (Angabe ist entsprechend der Eintragung in der<br>7 Geburtsname (nur bei Abweichung vom Namen)<br>10 Staatsangehörigkeit(en) deutsch X<br>11 Anschrift der Wohnung (Straße, Hausnummer, Postleitza                                                                    | Geburtsurkunde zu mach<br>männ<br>8 Geburtsdatu<br>08.08.198<br>andere:              | setragenem Einzelunter<br>abweicht (Geschäftsbezeichnung; z. B. Gaststätte zum grünen Ba<br>5 Vormamen<br>sieglinde<br>en)<br>hlich weiblich X divers<br>m 9 Geburtsort und -land<br>8 München, Deutschland                                                                                                    | ohne Angabe                     |  |  |  |
| Feld 1 ist leer (bei n<br>3 Name des Geschäfts, wenn er vom eingetragene<br>angaben zur Person<br>4 Name<br>Musterfrau<br>6 Geschlecht (Angabe ist entsprechend der Eintragung in der<br>7 Geburtsname (nur bei Abweichung vom Namen)<br>10 Staatsangehörigkeit(en) deutsch X<br>11 Anschrift der Wohnung (Straße, Hausnummer, Postleitza<br>Fasanerieweg 1                                                  | Geburtsurkunde zu mach<br>mäni<br>8 Geburtsdatu<br>08.08.198<br>andere:              | setragenem Einzelunter<br>abweicht (Geschäftsbezeichnung; z. B. Gaststätte zum grünen Ba<br>5 Vornamen<br>Sieglinde<br>en)<br>nlich weiblich X divers<br>m 9 Geburtsort und -land<br>8 München, Deutschland<br>(Mobil-)Telefonnummer<br>Telefaxnummer                                                                                                    | ohne Angabe                     |  |  |  |
| Feld 1 ist leer (bein<br>3 Name des Geschäfts, wenn er vom eingetragene<br>Angaben zur Person<br>4 Name<br>Musterfrau<br>6 Geschlecht (Angabe ist entsprechend der Eintragung in der<br>7 Geburtsname (nur bei Abweichung vom Namen)<br>10 Staatsangehörigkeit(en) deutsch X<br>11 Anschrift der Wohnung (Straße, Hausnummer, Postleitza<br>Fasanerieweg 1<br>85551 Mitgliedsgemeinde 01                     | Geburtsurkunde zu mach<br>mäni<br>8 Geburtsdatu<br>08.08.198<br>andere:              | setragenem Einzelunter<br>abweicht (Geschäftsbezeichnung; z. B. Gaststätte zum grünen Ba<br>5 Vornamen<br>5 ieglinde<br>en)<br>nlich weiblich X divers<br>m 9 Geburtsort und -land<br>8 München, Deutschland<br>(Mobil-)Telefonnummer<br>Telefaxnummer<br>E-Mail-Adresse                                                                                                    | ohne Angabe                     |  |  |  |

Auf der zweiten Druckseite steht in Feld 20 als Grund "Ummeldung in Einzelunternehmen".

| 20 Sonstige Gründe für die Ummeldung (z.B. Verlegung der Betriebsstätte innerhalb der Gemeinde, Änderung des Namens des Gewerbetreibenden;<br>freiwillige Angaben: Aufgabe einer Tätigkeit, Nebenerwerb etc.) |  |
|----------------------------------------------------------------------------------------------------|--|
| Änderung von Personengesellschaft in Einzelunternehmen                                                                                                    |  |
| 21 Datum der Änderung                                                                                                    |  |
| 02.01.2024                                                                                                    |  |